## **Online Ordering for Parents**

## $L \mid N \bigcirc \mathbf{Nutrition}$

| Student Card<br>Student Card will serve as the Mok<br>Student ID that includes the student na<br>ID Number, student photo and barcode                                            | Add A Child   Student's can be added to m   counts. The Student ID and S   must   me,   of Sale System. | ultiple parent ac-<br>tudent Last Name<br>in your district's Point                           | <b>Profile</b><br>Profile settings allow a<br>parent to sign out. | <b>Shopping Cart</b><br>The shopping cart will display all orders for<br><u>one</u> student at a time. Orders will removed<br>from the cart if another student is selected |  |
|----------------------------------------------------------------------------------------------------|----------------------------------------------------------------------------------------------------|----------------------------------------------------------------------------------------------|-------------------------------------------------------------------|----------------------------------------------------------------------------------------------------|--|
|                                                                                                    | LINQ Online Ordering                                                                                    |                                                                                              |                                                                   |                                                                                                    |  |
| <b>Meals Balance</b><br>The Balance is updated                                                                                                    | Welcome Annie                                                                                           |                                                                                              |                                                                   |                                                                                                    |  |
| not be reflected until the<br>following day. You will not<br>be charged for Meals until it<br>has been served and then<br>the balance will be updated<br>after the nightly sync. | • Amanda Walsh<br>ID #: 1986                                                                            |                                                                                              | <b>Delete Student</b><br>Remove a student<br>from your account.   | <b>Pickup Location</b><br>After clicking checkout,<br>you can select the <b>Pickup</b><br><b>Location</b> for the order.                                                   |  |
| <b>Meals Ordered</b><br>Meals that you have already<br>ordered will be displayed.                                                                                                | MEALS BALANCE (as of Aug 26 9:45 pm)<br>\$77.74<br>BREAKFAST ORDERED (Aug 24 - Aug 28)                  |                                                                                              | ADD A CHILD                                                       |                                                                                                    |  |
| <b>Add Balance</b><br>Add more funds to your<br>child's account. This will                                                                                                    | LUNCH ORDERED (Aug 24 - Aug 28)                                                                         | INCE ORDER MEALS                                                                             |                                                                   | Order Meals<br>Open up the Weekly Menu to<br>view this weeks menu and<br>place orders.                                                                                     |  |
| take you to the payment<br>service that has been chosen<br>by your district.                                                                                                    | THIS INSTITUTION IS AN EQUA                                                                             | THIS INSTITUTION IS AN EQUAL OPPORTUNITY PROVIDER   INGREDIENTS AND SPECIAL DIETS DISCLAIMER |                                                                   |                                                                                                    |  |
| Page 1 of 2                                                                                                    |                                                                                                    |                                                                                              |                                                                   | Quick Start Guide                                                                                                    |  |